## ENGLISH

# **Activation of Domonial Cloud services**

The Domonial Cloud services are only accessible via Ethernet or GPRS. The panel must be equipped with an ETH2G, GPRSE-2, or GPRSE-1 module. The ETH800 module is NOT compatible with the Domonial Cloud solution.

## 1. Panel Settings

After registration of the peripherals, the following settings shall be set via the programming tools:

• Write the *"Site Code"* found on the label located on the Domonial panel cardboard inside the Domonial panel box into the Protocol 1 *"Site Code"*, which must be set to SECOM3.

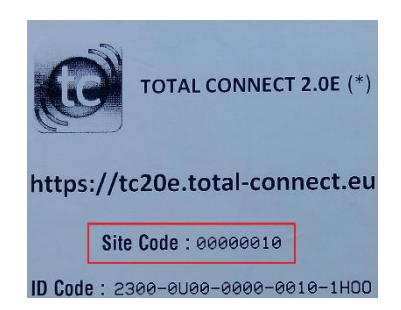

- Protocol 1 must be used for 3 alarms (already preconfigured): Remote Test, User Picture, Cyclic Test 2
- These three alarms are sent to the Domonial Cloud web address (already preconfigured): tc20e.total-connect.eu:5554
- For Ethernet connection to the Domonial Cloud, the Heart Beat must be enabled and the Heart Beat IP address set to (already preconfigured):

152.194.72.65:5555

• For GPRS connection, make sure to configure the APN, login and password specific the SIM card that is used.

• Insure that the "Remote Disarm by SW Tool" parameter is set to "Yes" to allow the remote disarm of the panel via the Total Connect 2.0E Web App.

#### 2. Creation of Total Connect 2.0E end user account

1. Access the website <u>https://tc20e.total-connect.eu</u>

2. Click on "Create user" to create a Total Connect 2.0E account associated to the panel. Follow the instructions.

**3.** You will be asked to enter a 20 digit long *"ID Code"*. This code is printed on a label located on the Domonial panel cardboard inside the Domonial box:

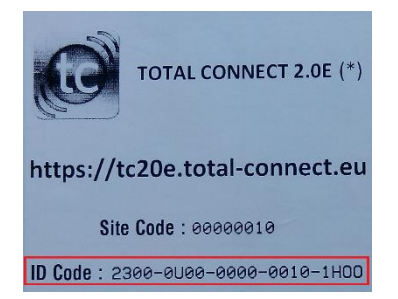

4. Once the Total Connect 2.0E account is created, you will be able to login the system.

Log into the user account that you just created to activate the link between the panel and the Total Connect 2.0E Web App.

Follow the instructions. You will be asked to enter the SIM card phone number (if GPRS connection is used). 5. Once the system is functional communicate the Total Connect 2.0E URL, login and password to the end user so that he can

access the panel remotely. The end user can change the password via the Total Connect 2.0E Web App.

# Activation des services Domonial Cloud

Les services Domonial Cloud ne sont accessibles que par Ethernet ou GPRS. La centrale doit être équipée d'un module ETH2G, GPRSE-2 ou GPRSE-1. Le module ETH800 n'est PAS compatible avec la solution Domonial Cloud.

## 1. Réglages de la centrale

Après l'enregistrement des périphériques, les réglages suivants doivent être saisis à l'aide des outils de programmation :

• Saisissez le « *Site Code* » figurant sur l'étiquette située sur le carton de la centrale Domonial, à l'intérieur de la boîte de la centrale, dans le « Code Abonné » du Protocol 1, qui doit être réglé sur SECOM3.

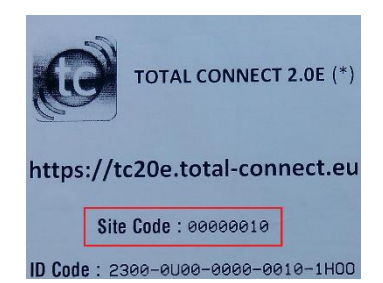

- Le Protocol 1 doit être utilisé pour 3 alarmes (déjà préconfigurées) : Teletest, Image Confort, Test Cyclique 2
- Ces trois alarmes sont transmises à l'adresse Web du Domonial Cloud (déjà préconfigurée) :

tc20e.total-connect.eu:5554

• Pour une connexion par Ethernet au Domonial Cloud, le Heart Beat doit être activé et son adresse IP réglée sur (déjà préconfiguré) :

152.194.72.65:5555

• Pour une connexion par GPRS, veillez à configurer l'APN, l'identifiant et le mot de passe spécifiques de la carte SIM utilisée.

• Vérifiez que le paramètre « Désarmement à distance à l'aide des outils logiciels » est activé pour autoriser le désarmement de la centrale à distance via l'application Web Total Connect 2.0E.

#### 2. Création du compte Total Connect 2.0E de l'utilisateur final

1. Connectez-vous au site Web https://tc20e.total-connect.eu

2. Cliquez sur « Créer un utilisateur » pour créer un compte Total Connect 2.0E associé à la centrale. Suivez les instructions.

3. Vous devrez ensuite saisir un « *ID Code* » à 20 chiffres. Ce code est imprimé sur une étiquette figurant sur le carton de la centrale Domonial, à l'intérieur de la boîte du Domonial :

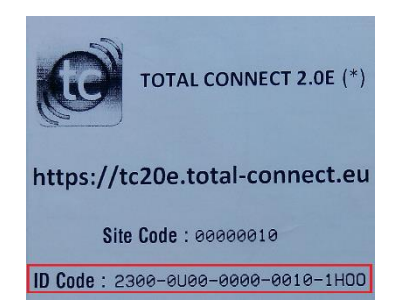

4. Une fois créé le compte Total Connect 2.0E, vous pourrez vous connecter au système.

Connectez-vous au compte utilisateur que vous venez de créer pour activer le lien entre la centrale et l'application Web Total Connect 2.0E. Suivez les instructions. Vous serez invités à saisir le numéro de téléphone de la carte SIM (si vous utilisez une connexion GPRS).

**5.** Lorsque le système est fonctionnel, communiquez l'URL, l'identifiant et le mot de passe Total Connect 2.0E à l'utilisateur pour lui permettre d'accéder à distance à la centrale. L'utilisateur peut modifier le mot de passe à l'aide de l'application Web Total Connect 2.0E.

#### **ESPANOL**

## Activación de los servicios de nube de Domonial

Solo se puede acceder a los servicios de nube de Domonial a través de Ethernet o GPRS. El panel debe estar equipado con un módulo ETH2G, GPRSE-2 o GPRSE-1. El módulo ETH800 NO es compatible con la solución de nube de Domonial.

## 1. Configuración del panel

Después de registrar los periféricos, hay que configurar las opciones siguientes mediante las herramientas de programación:

• Escriba el *"Site Code"* que encontrará en la etiqueta situada en la cartulina del panel Domonial, dentro de la caja del panel, en el *"Numero de abonado"* del Protocolo 1, que debe configurarse como SECOM3.

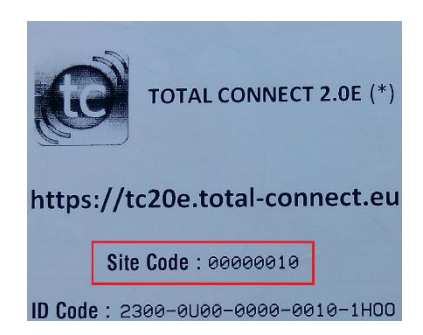

- El Protocolo 1 debe utilizarse para 3 alarmas (ya preconfiguradas): Test remoto, Foto usuario, Test cíclico 2
- Estas tres alarmas se envían a la dirección web de la nube de Domonial (ya preconfigurada): tc20e.total-connect.eu:5554
- Para la conexión Ethernet a la nube de Domonial, hay que activar el Pulso y definir su dirección IP (ya preconfigurada): 152.194.72.65:5555

• Si opta por la conexión GPRS, asegúrese de configurar el APN, el inicio de sesión y la contraseña específicos de la tarjeta SIM que se utilice.

• Compruebe que el parámetro "Desactivación remota por herramienta de SW" está configurado en "Sí" para poder desactivar de forma remota el panel mediante la aplicación web Total Connect 2.0E.

#### 2. Creación de una cuenta de usuario final de Total Connect 2.0E

1. Acceda al sitio web <u>https://tc20e.total-connect.eu</u>

2. Haga clic en "Crear un usuario" para crear una cuenta de Total Connect 2.0E asociada al panel. Siga las instrucciones.

**3.** Se le pedirá que escriba un *"ID Code" (código de identificación) de 20 dígitos.* Este código está impreso en una etiqueta situada en la cartulina del panel Domonial, dentro de la caja de Domonial:

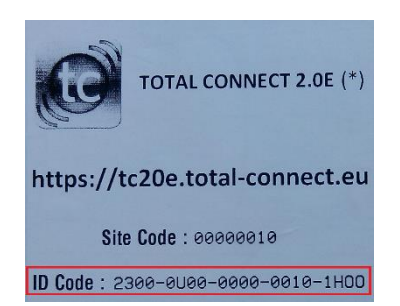

4. Una vez creada la cuenta de Total Connect 2.0E, podrá acceder al sistema.

Inicie sesión en la cuenta que acaba de crear para activar el vínculo entre el panel y la aplicación web Total Connect 2.0E. Siga las instrucciones. Se le pedirá que escriba el número de teléfono de la tarjeta SIM (si se utiliza conexión GPRS).
5. Cuando el sistema esté operativo, comunique los datos de dirección URL, inicio de sesión y contraseña de Total Connect 2.0E al usuario para que pueda acceder al panel de forma remota. El usuario puede cambiar la contraseña mediante la aplicación web Total Connect 2.0E.

# Attivazione dei servizi Domonial Cloud

I servizi Domonial Cloud sono accessibili solo tramite Ethernet o GPRS. La centrale deve essere dotata di un modulo ETH2G, GPRSE-2 o GPRSE-1. Il modulo ETH800 NON è compatibile con la soluzione Domonial Cloud.

#### 1. Impostazioni della centrale

Dopo avere registrato le periferiche, è necessario eseguire le seguenti impostazioni tramite gli strumenti di programmazione:

• Inserire il *"Site Code"* presente sull'etichetta situata sul cartone della centrale Domonial all'interno della scatola nel parametro *"Numero Utente"* del Protocollo 1, che deve essere impostato su SECOM3.

| G                                  | TOTAL CONNECT 2.0E (*) |
|------------------------------------|------------------------|
| https://tc20e.total-connect.eu     |                        |
|                                    | Site Code : 00000010   |
| ID Code : 2300-0000-0000-0010-1H00 |                        |

- Il Protocollo 1 deve essere utilizzato per 3 allarmi (già preconfigurati): Test Remoto, Foto utente e Test Periodico 2
- Questi tre allarmi vengono inviati all'indirizzo Web di Domonial Cloud (già preconfigurato): tc20e.total-connect.eu:5554
- Per la connessione Ethernet a Domonial Cloud, Heart Beat deve essere attivato e il relativo indirizzo IP impostato su (già preconfigurato):

152.194.72.65:5555

- Per la connessione GPRS, assicurarsi di configurare APN, login e password specifici della scheda SIM utilizzata.
- Assicurarsi che il parametro "Disinserimento remoto tramite SW Tools" sia attivato per consentire il disinserimento a distanza della centrale tramite la Web App Total Connect 2.0E.

#### 2. Creazione di un account utente finale Total Connect 2.0E

- 1. Accedere al sito Web <u>https://tc20e.total-connect.eu</u>
- 2. Fare clic su "Crea utente" per creare un account Total Connect 2.0E associato alla centrale. Seguire le istruzioni.

**3.** Verrà richiesto di immettere un codice *"ID Code" di 20 cifre.* Questo codice è stampato su un'etichetta situata sul cartone della centrale Domonial all'interno della scatola Domonial:

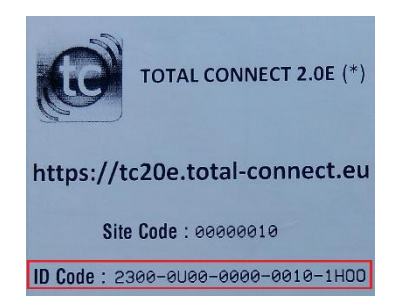

4. Dopo avere creato l'account Total Connect 2.0E, sarà possibile accedere al sistema.

Eseguire l'accesso all'account utente appena creato per attivare il collegamento tra il portale e la Web App Total Connect 2.0E.Seguire le istruzioni. Verrà richiesto di immettere il numero telefonico della scheda SIM (se è utilizzata la connessione GPRS).**5.** Quando il sistema è funzionale, comunicare URL di Total Connect 2.0E, login e password all'utente finale, in modo che possa accedere alla centrale a distanza. L'utente finale può modificare la password tramite la Web App Total Connect 2.0E.

#### DEUTSCH

## Aktivierung der Domonial Cloud-Services

Die Domonial Cloud-Services stehen nur über Ethernet oder GPRS zur Verfügung. Die Funkzentrale muss mit einem ETH2G-, GPRSE-2- oder GPRSE-1-Modul ausgestattet sein. Das ETH800-Modul ist NICHT mit der Domonial Cloud-Lösung kompatibel.

#### 1. Einstellungen der Funkzentrale

Nach der Registrierung der Peripheriegeräte müssen über die Programmiertools die folgenden Einstellungen vorgenommen werden:

• Übertragen Sie den *"Site Code"* vom Aufkleber auf dem Schutzkarton für die Domonial-Funkzentrale im Karton der Domonial-Funkzentrale in das Protokoll 1 "Site Code", das auf SECOM3 gesetzt sein muss.

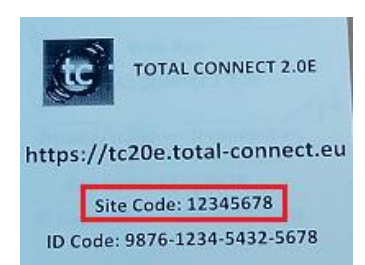

- Protokoll 1 muss für 3 Alarme verwendet werden (bereits vorkonfiguriert): Externer Test, Benutzerbild, Zyklischer Test 2
- Diese drei Alarme werden an die Webadresse der Domonial Cloud gesendet (bereits vorkonfiguriert): tc20e.total-connect.eu:445

• Bei einer Ethernet-Verbindung zur Domonial Cloud muss der Heart Beat aktiviert sein und die IP-Adresse des Heart Beats muss wie folgt eingestellt sein (bereit vorkonfiguriert):

152.194.72.65:5555

• Bei einer GPRS-Verbindung stellen Sie sicher, dass Sie APN, Anmeldedaten und Kennwort spezifisch für die verwendete SIM-Karte konfigurieren.

• Stellen Sie sicher, dass der Parameter "Externe Unscharfschaltung durch SW-Tool, auf "Ja" gesetzt ist, um eine fernbediente Unscharfschaltung der Funkzentrale über die Total Connect 2.0E Web App zuzulassen.

#### 2. Anlegen eines Endbenutzerkontos bei Total Connect 2.0E

1. Gehen Sie auf die Website https://tc20e.total-connect.eu

2. Klicken Sie auf "Benutzer anlegen", um ein Total Connect 2.0E-Konto für die Funkzentrale anzulegen. Befolgen Sie die Anweisungen.

**3.** Sie werden aufgefordert, einen 20-stelligen "*ID Code" einzugeben*. Dieser Code ist auf einen Aufkleber auf dem Schutzkarton für die Domonial-Funkzentrale im Domonial-Karton aufgedruckt:

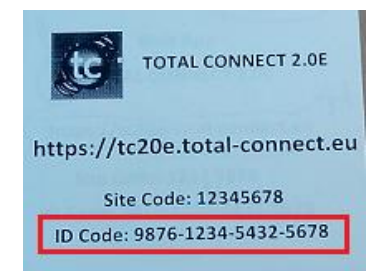

4. Nachdem das Total Connect 2.0E-Konto angelegt wurde, können Sie sich beim System anmelden.

Melden Sie sich unter dem zuvor angelegten Benutzerkonto an, um die Verknüpfung zwischen der Funkzentrale und der Total Connect 2.0E Web App zu aktivieren. Befolgen Sie die Anweisungen. Sie werden aufgefordert, die Telefonnummer für die SIM-Karte einzugeben (falls eine GPRS-Verbindung verwendet wird).

**5.** Nachdem das System betriebsbereit ist, teilen Sie dem Endbenutzer die URL für Total Connect 2.0E, die Anmeldedaten sowie das Passwort mit, sodass er den Fernzugriff auf die Funkzentrale nutzen kann. Der Endbenutzer kann das Passwort über die Total Connect 2.0E Web App ändern.

# **Activering van Domonial Cloud-services**

De Domonial Cloud services zijn alleen toegankelijk via Ethernet of GPRS. Het paneel moet zijn uitgerust met een ETH2G, GPRSE-2 of GPRSE-1 module. De ETH800 module is NIET compatibel met de Domonial Cloud-oplossing.

## 1. Paneelinstellingen

Na registratie van de randapparaten, moeten de volgende instellingen worden ingesteld via de programmeerhulpmiddelen:

• Schrijf de *"Site Code"* die u vindt op het label op de Domonial paneelkaart binnenin de Domonial paneelbehuizing in het Protocol 1 *"Site Code"*, dat moet zijn ingesteld op SECOM3.

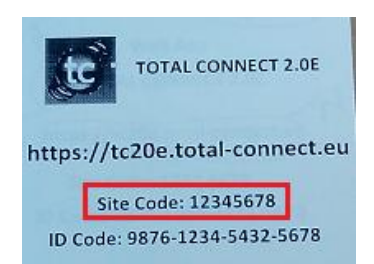

- Protocol 1 moet worden gebruikt voor 3 alarmen (al vooraf geconfigureerd): Remote test, gebruikersfoto, cyclische test 2
- Deze drie alarmen worden verzonden naar het Domonial Cloud webadres (vooraf geconfigureerd):
- tc20e.total-connect.eu:445

• Voor Ethernetverbinding met de Domonial Cloud, moet de Heart Beat zijn ingeschakeld en het IP-adres van Heart Beat zijn ingesteld op (al vooraf geconfigureerd):

152.194.72.65:5555

• Voor een GPRS verbinding, moet je ervoor zorgen dat de APN, de aanmeldnaam en het wachtwoord configureert voor de gebruikte SIM-kaart.

• Ga na of de parameter "Remote uitschakelen met SW hulpmiddel" is ingesteld op "Ja" om het paneel remote uit te schakelen via de Total Connect 2.0E Web App.

#### 2. Creatie van Total Connect 2.0E eindgebruikeraccount

1. De website openen <u>https://tc20e.total-connect.eu</u>

**2.** Klik op "Gebruiker maken" om een Total Connect 2.0E account te maken dat aan het paneel is gekoppeld. Volg de aanwijzingen.

**3.** U wordt gevraagd een *"ID Code" in te voeren van 20 tekens.* Deze code is afgedrukt op een label op de Domonial paneelkaart in de Domonial behuizing:

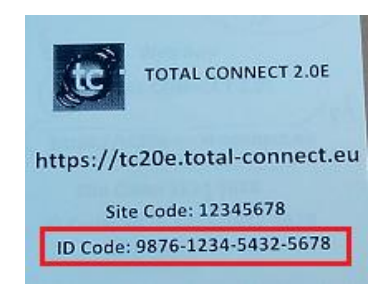

4. Wanneer het Total Connect 2.0E account is gemaakt, kunt u zich aanmelden bij het systeem.

Meld u aan bij het gebruikersaccount dat u net maakte om de koppeling te activeren tussen het paneel en de Total Connect 2.0E Web App. Volg de aanwijzingen. U wordt gevraagd het telefoonnummer van de SIM-kaart in te voeren (als GPRS-verbinding wordt gebruikt).

**5.** Wanneer het systeem functioneel is, stuurt u de URL, de aanmeldnaam en het wachtwoord van Total Connect 2.0E door naar de eindgebruiker zodat deze van op afstand toegang heeft tot het paneel. De eindgebruiker kan het wachtwoord wijzigen van de Total Connect 2.0E Web App.

# **Aktivering af Domonial Cloud-services**

Domonial Cloud-services er kun tilgængelig via Ethernet eller GPRS. Panelet skal udstyres med et ETH2G, GPRSE-2, eller GPRSE-1-modul. ETH800-modulet er IKKE kompatibelt med Domonial Cloud.

## 1. Panelindstillinger

Efter registrering af ekstraudstyr vælges følgende indstillinger via programmeringsværktøjet:

• Skriv *"Site Code"* der findes på etiketten på Domonial-panelets karton inde i Domonial-panelfeltet i Protocol 1 "Site Code", som skal indstilles til SECOM3.

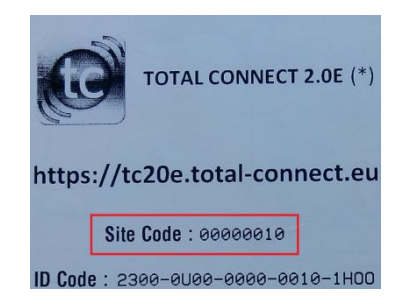

- Protocol 1 skal anvendes til 3 alarmer (allerede konfigureret): fjerntest, brugerbillede, cyklisk test 2
- De tre alarmer sendes til Domonial Clouds web-adresse (allerede konfigureret):

tc20e.total-connect.eu:5554

• For Ethernet-forbindelsen til Domonial Cloud skal hjerteslaget aktiveres og dets IP-adresse indstilles til (allerede konfigureret):

152.194.72.65:5555

• For GPRS-forbindelsen skal du sørge for at konfigurere APN, brugernavn og adgangskode for det anvendte SIM-kort.

• Sørg for at "Remote Disarm by SW Tool" indstilles til "Yes" for at tillade fjerndeaktivering af panelet via Total Connect 2.0E Web App.

## 2. Oprettelse af brugerkonto til Total Connect 2.0E

1. Gå til webstedet <u>https://tc20e.total-connect.eu</u>

2. Klik på "Create user" for at oprette konto til Total Connect 2.0E knyttet til panelet. Følg vejledningen.

**3.** Du bliver bedt om at indtaste en 20 ciffer lang *"ID Code"*. Denne kode er trykt på et mærke på Domonial-panelkarton inde i Domonial-kassen:

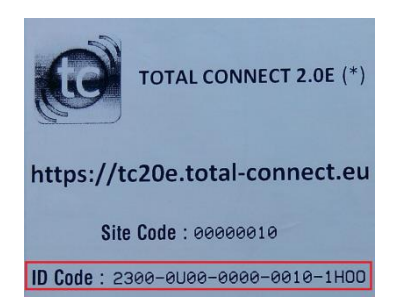

4. Når kontoen til Total Connect 2.0E er oprettet, kan du logge på systemet

Log på brugerkontoen du lige har oprettet og aktiver linket mellem panel og Total Connect 2.0E Web App. Følg vejledningen. Du bliver bedt om at indtaste SIM-kortets telefonnummer (hvis GPRS bruges).

Når systemet begynder at virke sendes Total Connect 2.0E URL, brugernavn og adgangskode til brugeren, så vedkommende kan tilgå panelet. Brugeren kan ændre adgangskoden via Total Connect 2.0E Web App.

#### POLISH

# Włączenie usług Domonial Cloud

Usługi Domonial Cloud są dostępne tylko za pośrednictwem seici Ethernet lub GPRS. Panel musi być wyposażony w moduł ETH2G, GPRSE-2 lub GPRSE-1. Moduł ETH800 NIE JEST zgodny z rozwiązaniem Domonial Cloud.

## 1. Ustawienia panelu

Po rejestracji urządzeń peryferyjnych należy za pomocą narzędzi do programowania wprowadzić następujące ustawienia:

• Wpisz *"Site Code"* (Kod obiektu) z etykiety na kartonie panelu Domonial w opakowaniu panelu Domonial w polu "Site Code" (Kod obiektu) protokołu 1, które należy ustawić na SECOM3.

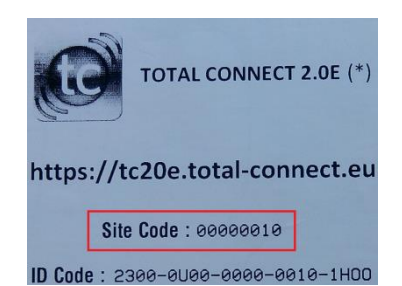

• Protokół 1 musi być używany w odniesieniu do 3 alarmów (wstępnie skonfigurowanych): Remote Test (Test zdalny), User Picture (Obraz użytkownika), Cyclic Test 2 (Test cykliczny 2)

- Te trzy alarmy zostają wysłane na adres sieci Web usługi Domonial Cloud (wstępnie skonfigurowany):
- tc20e.total-connect.eu:5554

• W celu nawiązania połączenia sieci Ethernet z usługą Domonial Cloud opcja Heart Beat (Puls) musi być włączona, a adres IP opcji Heart Beat (Puls) powinien być ustawiony na (wstępnie skonfigurowany):

152.194.72.65:5555

• W celu nawiązania połączenia GPRS skonfiguruj nazwę punktu dostępu (APN), a także nazwę logowania i hasło używanej karty SIM.

• Upewnij się, że parametr "Remote Disarm by SW Tool" (Rozbrajanie zdalne za pomocą narzędzia programowego) jest ustawiony na wartość "Yes" (Tak), aby umożliwić zdalne rozbrajanie panelu za pomocą aplikacji internetowej Total Connect 2.0E.

## 2. Tworzenie konta użytkownika końcowego aplikacji Total Connect 2.0E

1. Uzyskaj dostęp do witryny internetowej https://tc20e.total-connect.eu

**2.** Kliknij pozycję "Create user" (Utwórz użytkownika) w celu utworzenia konta Total Connect 2.0E skojarzonego z panelem. Postępuj zgodnie z instrukcjami.

**3.** Konieczne będzie wprowadzenie kodu *"ID Code"* (Kod identyfikacyjny) zawierającego 20 cyfr. Ten kod jest nadrukowany na etykiecie umiejscowionej na kartonie panelu Domonial wewnątrz opakowania Domonial:

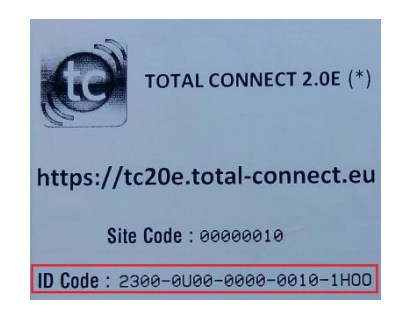

4. Po utworzeniu konta Total Connect 2.0E można zalogować się do systemu.

Zaloguj się do utworzonego konta użytkownika w celu aktywowania łącza między panelem a aplikacją internetową Total Connect 2.0E. Postępuj zgodnie z instrukcjami. Konieczne będzie wprowadzenie numeru telefonu karty (w przypadku stosowania połączenia GPRS).

**5.** Gdy system będzie działać, przekaż adres URL, dane logowania i hasło aplikacji Total Connect 2.0E użytkownikowi końcowemu, tak aby mógł zdalnie uzyskać dostęp do panelu. Użytkownik końcowy może zmienić hasło za pomocą aplikacji internetowej Total Connect 2.0E.

## ČESKY

# Aktivace cloudových služeb Domonial

Cloudové služby Domonial jsou přístupné pouze přes Ethernet nebo GPRS. Panel musí být vybaven modulem ETH2G, GPRSE-2 nebo GPRSE-1. Modul ETH800 NENÍ kompatibilní s cloudovým řešením Domonial.

## 1. Nastavení panelu

Po registraci periferií je třeba provést následující nastavení prostřednictvím programových nástrojů:

• Zapište *"Kód stanoviště"*, který naleznete na štítku umístěném na kartonu panelu Domonial uvnitř krabice

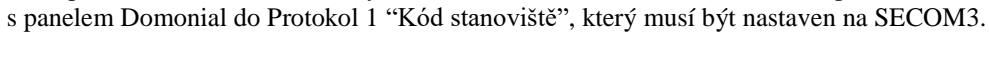

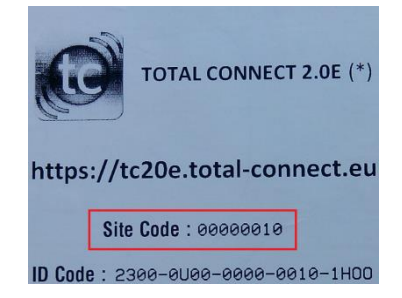

- Protokol 1 je nutno použít pro 3 alarmy (již předkonfigurované): Dálkový test, Uživatelský obraz, Cyklický test 2
- Tyto tři alarmy jsou odeslány na webovou adresu Domonial Cloud (již předkonfigurovanou):

tc20e.total-connect.eu:5554

• Pro ethernetové připojení k Domonial Cloud musí být povolen Tlukot srdce a nastavena IP adresa (již předkonfigurováno):

152.194.72.65:5555

• Pro připojení GPRS je nutno nakonfigurovat APN, uživatelské jméno a heslo specifické pro používanou SIM kartu.

• Zajistěte, aby byl parametr "Dálkové odpojení SW nástroje" nastaven na "Ano", aby bylo možné panel dálkově odpojit přes webovou aplikaci Total Connect 2.0E

## 2. Vytvoření účtu koncového uživatele Total Connect 2.0E

- 1. Přistupte na webovou stránku https://tc20e.total-connect.eu
- 2. Klepnutím na "Vytvořit uživatele" vytvořte účet Total Connect 2.0E spojený s panelem. Postupujte podle pokynů.

3. Budete požádáni o zadání "ID kódu" o délce 20 číslic. Tento kód je vytištěn na štítku, umístěném na kartonu panelu Domonial uvnitř krabice s panelem Domonial.

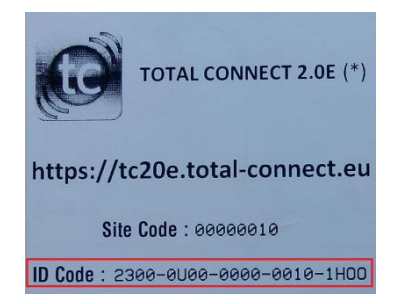

4. Po vytvoření účtu Total Connect 2.0E se budete moci přihlásit do systému.

Přihlaste se k právě vytvořenému uživatelskému účtu pro aktivaci spoje mezi panelem a webovou aplikací Total Connect 2.0E. Postupujte podle pokynů. Budete požádáni o zadání telefonního čísla SIM karty (pokud se používá připojení GPRS). <u>5.</u> Až bude systém funkční pro komunikaci s Total Connect 2.0E URL, lze po zadání uživatelského jména a hesla koncového uživatele získat dálkový přístup k panelu. Koncový uživatel může změnit heslo prostřednictvím webové aplikace Total Connect 2.0E.

# Ativação dos serviços Domonial Cloud

Os serviços Domonial Cloud só são acessíveis por Ethernet ou GPRS. O painel deve estar equipado com um módulo ETH2G, GPRSE-2 ou GPRSE-1. O módulo ETH800 NÃO é compatível com a solução Domonial Cloud.

## 1. Definições do painel

Após o registo dos periféricos, as definições seguintes devem ser configuradas através ds ferramentas de programação:

• Escreva o código *"Código do site"* que se encontra na etiqueta no cartão do painel do Domonial dentro da caixa do painel do Domonial no protocolo 1 *"Código do site"*, que deve ser definido como SECOM3.

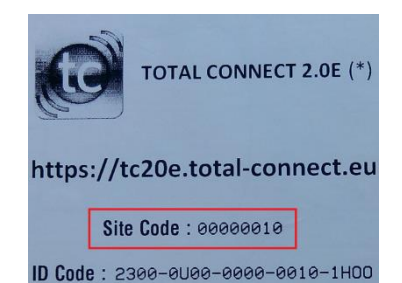

- O protocolo 1 deve ser utilizado para 3 alarmes (já pré-configurados): teste remoto, imagem do utilizador, teste cíclico 2
- Estes três alarmes são enviados para o endereço Web de Domonial Cloud (já pré-configurado):

tc20e.total-connect.eu:5554

• Relativamente à ligação Ethernet ao Domonial Cloud, Heart Beat deve ser ativado e o endereço IP de Heart Beat configurado como (já pré-configurado):

152.194.72.65:5555

• Relativamente à ligação GPRS, certifique-se de que configura a APN, início de sessão e palavra-passe específicas do cartão SIM utilizado.

• Garanta que o parâmetro "Desativação remota pela ferramenta SW" está configurado como "Sim" para permitir a desativação remota do painel através da aplicação Web Total Connect 2.0E.

#### 2. Criação de conta de utilizador final do Total Connect 2.0E

1. Aceda ao site Web <u>https://tc20e.total-connect.eu</u>

2. Clique em "Criar utilizador" para criar uma conta do Total Connect 2.0E associada ao painel. Siga as instruções.

**3.** Ser-lhe-á solicitada a introdução de um *"Código de ID"* com 20 dígitos. Este código está impresso numa etiqueta que se encontra no cartão do painel do Domonial dentro da caixa do Domonial:

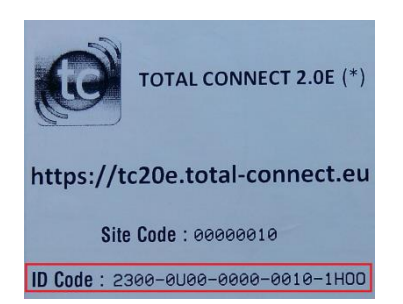

4. Assim que a conta do Total Connect 2.0E for criada, poderá iniciar sessão no sistema.

Inicie sessão na conta de utilizador que acabou de criar para ativar a ligação entre o painel e a aplicação Web Total Connect 2.0E. Siga as instruções. Ser-lhe-á solicitada a introdução do número de telefone do cartão SIM (se a ligação GPRS for utilizada).

**5.** Assim que o sistema estiver funcional, comunique o URL, o início de sessão e a palavra-passe do Total Connect 2.0E ao utilizador final para que possa aceder ao painel remotamente. O utilizador final pode alterar a palavra-passe através da aplicação Web Total Connect 2.0E.